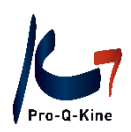

# PE-online Guide - LOKK –

Praktische gids over het LOKK-account en accreditatieaanvragen voor peer reviews via PE-online

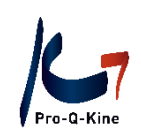

# Inhoud

| 1. | Intro                                                                  | . 3 |
|----|------------------------------------------------------------------------|-----|
| 2. | LOKK opstarten                                                         | . 4 |
|    | A. LOKK-account aanmaken                                               | . 4 |
|    | B. De eerste keer inloggen in uw LOKK-account                          | . 5 |
| 3. | Wegwijs in uw LOKK-account                                             | . 7 |
|    | A. Cursusbeheer                                                        | . 7 |
|    | B. Aanwezigheid/ Presentie                                             | . 7 |
|    | C. Autorisatie                                                         | . 8 |
|    | D. Instituutgegevens                                                   | . 8 |
|    | E. Help                                                                | . 9 |
|    | F. Berichten                                                           | . 9 |
| 4. | Werken met uw LOKK-account                                             | 10  |
|    | A. Accreditatie aanvragen voor een peer review                         | 10  |
|    | Wat hebt u nodig?                                                      | 10  |
|    | Hoe accreditatie aanvragen via uw LOKK-account?                        | 10  |
|    | Hoe weet u of uw aanvraag werd behandeld?                              | 11  |
|    | B. Wijzigingen in uw geaccrediteerde peer review                       | 12  |
|    | Datum van de peer review                                               | 13  |
|    | Titel van de peer review                                               | 14  |
|    | C. Deelnemers toevoegen aan uw peer review (alvorens deze plaatsvindt) | 15  |
|    | D. Aanwezigheden toevoegen aan uw peer review                          | 16  |
|    | E. Cursusevaluatie van peer reviews                                    | 18  |
|    | Waar vindt u de resultaten van de cursusevaluatie?                     | 18  |
|    | F. Onkostennota                                                        | 18  |
|    | Waar vindt u de onkostennota terug?                                    | 19  |

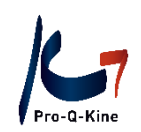

# 1. Intro

**PE-online** staat voor '<u>P</u>ermanent <u>E</u>ducation' en is een digitaal platform voor professionals en aanbieders van navormingsactiviteiten. Dit platform wordt door allerlei professionals (deurwaarders, tandartsen NL, kinesitherapeuten NL, verpleegkundigen,...) gebruikt om op een eenvoudige manier het PE-proces te beheren.

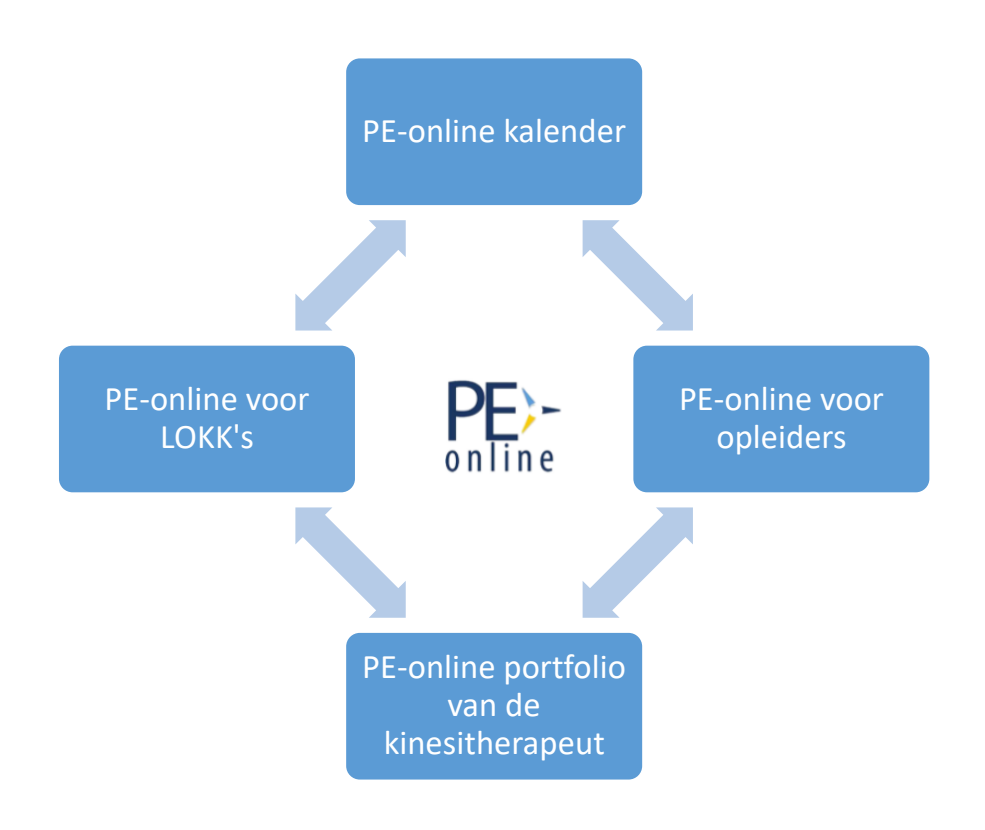

**PE-online kalender**: Alle geaccrediteerde activiteiten staan in de PE-online kalender.

**PE-online portfolio**: Online portfolio van de kinesitherapeut waarin zijn kwaliteitsbevorderende activiteiten worden geregistreerd.

**PE-online voor opleiders**: Opleiders kiezen er zelf voor om al dan niet accreditatie voor hun activiteiten aan te vragen via PE-online. Hun geaccrediteerde activiteiten staan in de PE-online kalender.

**PE-online voor LOKK's:** <u>Lo</u>kale <u>K</u>waliteitsgroepen <u>K</u>inesitherapeuten (LOKK) organiseren intercollegiaal overleg (peer reviews). Ze vragen voor deze peer reviews accreditatie aan via hun PE-online account. Hun geaccrediteerde peer reviews staan in de PE-online kalender.

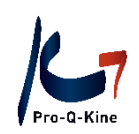

2. LOKK opstarten

A. LOKK-account aanmaken

 $\rightarrow$  Waar?

Via <u>www.pqk.be</u> – tab 'LOKK' – 'PE-online LOKK-account' – 'Inloggen als LOKK'.

Op het volgende scherm klikt u op de link 'Vraag dan hier uw account aan'.

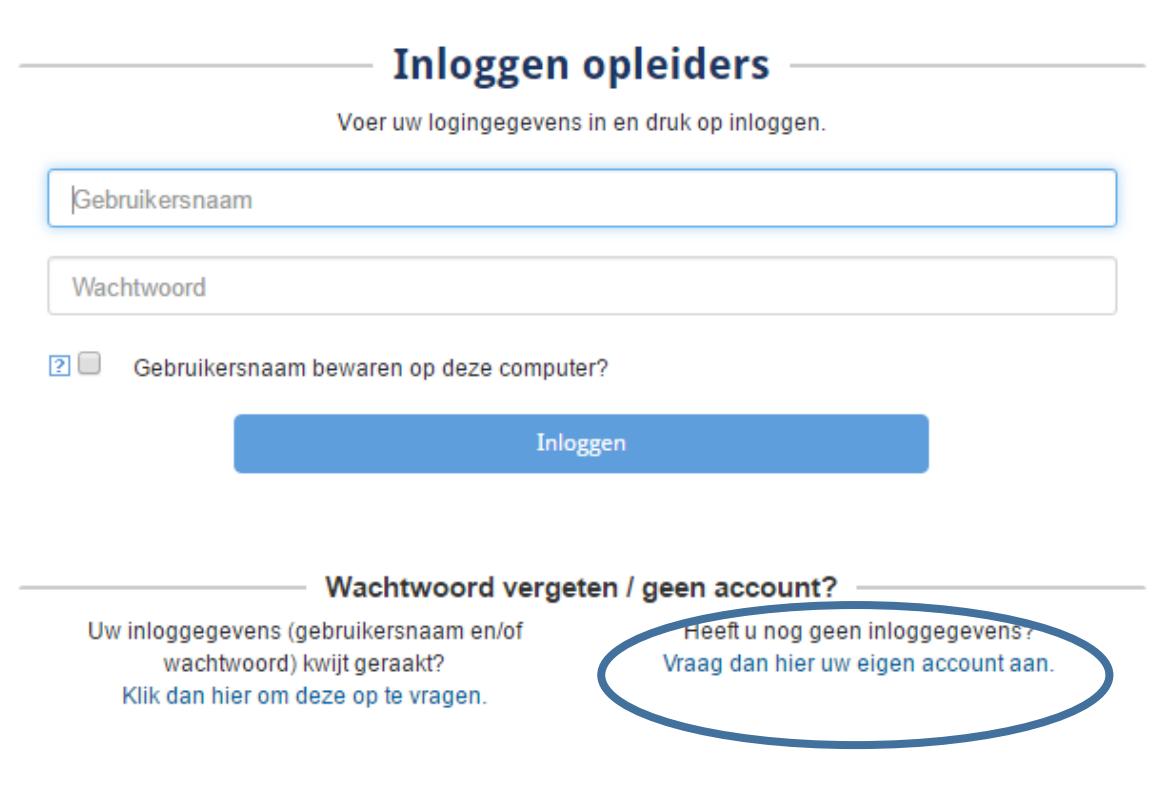

# → Hoe?

Vul de gevraagde gegevens in. Enkel de gegevens met een asterisk (\*) zijn verplicht in te vullen. Eenmaal alle gegevens ingevuld zijn, klikt u bovenaan op 'OK'.

Let op! Bij 'Naam opleidingsinstituut / afdeling' geeft u de naam van uw LOKK in. Deze <u>moet</u> beginnen met 'LOKK': *bv. LOKK Respi of LOKK AZ Aalst.* 

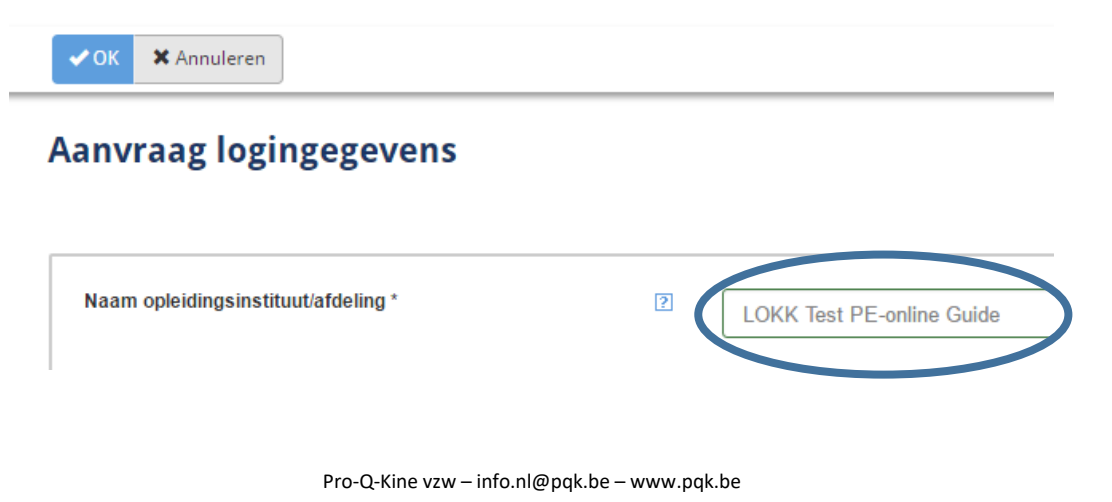

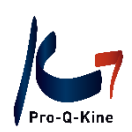

Eenmaal u uw autorisatieaanvraag verstuurd hebt, krijgt u volgend bericht te zien:

| 🗙 Info                                                                                                 |                                                                             |
|----------------------------------------------------------------------------------------------------|-----------------------------------------------------------------------------|
| Melding                                                                                                |                                                                             |
| Uw aanvraag is verstuu<br>15 minuten bericht. Pas<br>mail verstuurd door PE-<br>geblokkeerd wordt door | rd, u krijgt binnen<br>op! Zorg dat e-<br>online.org niet<br>uw spamfilter! |

Controleer de mailbox van het e-mailadres dat u opgaf. De mail is afkomstig van <u>info@pe-online.org</u> en heeft als titel 'Let op!'. Deze mail bevat uw gebruikersnaam en uw wachtwoord.

Let op! Hou deze logingegevens steeds goed bij!

Let op! Uw gebruikersnaam dient om in te loggen in uw PE-online account, maar is niet dezelfde als de volledige naam van uw LOKK!

Bv. Naam LOKK = LOKK Test PE-online Guide

Gebruikersnaam = lokkte2

B. De eerste keer inloggen in uw LOKK-account

#### $\rightarrow$ Waar?

Via <u>www.pqk.be</u> – tab 'LOKK' – 'PE-online LOKK-account' – knop 'Inloggen als LOKK'.

|               | Inloggen opleiders                            |  |
|---------------|-----------------------------------------------|--|
|               | Voer uw logingegevens in en druk op inloggen. |  |
| Gebruikersnaa | m                                             |  |
| Wachtwoord    |                                               |  |
| ? Gebruike    | rsnaam bewaren op deze computer?              |  |
|               | Inloggen                                      |  |

Geef de gebruikersnaam en het wachtwoord dat u kreeg via e-mail in en klik op 'Inloggen'. U komt vervolgens terecht op de pagina 'Autorisatie', waar u een lijst met verenigingen en organisaties ziet. Pro-Q-Kine vzw – info.nl@pqk.be – www.pqk.be

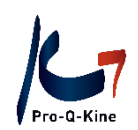

Wanneer u voor de eerste keer inlogt, moet u immers nog aangeven bij welke organisatie u erkend wenst te worden. In deze lijst scrolt u naar beneden tot u aan Pro-Q-Kine komt en klikt u rechts daarvan op 'Autorisatie aanvragen'.

| Professionele Osteopaten België (GNRPOvzw)<br>(meer info)                  | België    | 🔖 Geen autorisatie | Autorisatie aanvragen |
|----------------------------------------------------------------------------|-----------|--------------------|-----------------------|
| Pro-Q-Kine, Kwaliteitsbevordering voor Kinesitherapeuten (meer info)       | België    | 🗣 Geen autorisatie | Autorisatie aanvragen |
| Psychologen/Gedragstherapeuten/Pedagogen/Systeemtherapeuten<br>(meer info) | Nederland | 🔖 Geen autorisatie | Autorisatie aanvragen |

Bij het 'Autorisatieverzoek' vult u opnieuw de gevraagde gegevens in. Bij de vraag 'Bent u een LOKK?' duidt u 'Ja' aan.

| Annuleren OK                                                     |                                                           |
|------------------------------------------------------------------|-----------------------------------------------------------|
|                                                                  |                                                           |
| Hieronder kunt u een aanvraag indienen om geautoriseerd te worde | en door een beroepsorganisatie om cursussen in te dienen. |
| Opleider                                                         | LOKK Test PE-online Guide                                 |
| Beroepsorganisatie                                               | Pro-Q-Kine, Kwaliteitsbevordering voor Kinesitherapeuten  |
| Toelichting autorisatieverzoek                                   |                                                           |
|                                                                  |                                                           |
|                                                                  |                                                           |
| Bent u een LOKK *                                                | ● Ja                                                      |
| Indien u een LOKK bent, geef dan hier een korte omschrijving     | ● Nee                                                     |
|                                                                  |                                                           |
| Oprichtingsdocument                                              | Bestand kiezen                                            |

Tot slot klikt u op 'OK' bovenaan. Uw autorisatieverzoek wordt nu verstuurd naar Pro-Q-Kine vzw. Wij behandelen dit verzoek zo snel mogelijk. Zodra uw LOKK-account geautoriseerd werd, krijgt u hiervan bericht via het e-mailadres dat u opgegeven heeft en in uw 'Berichten' (rechts bovenaan) in uw LOKK-account.

Bovenstaande stappen moet u slechts éénmaal uitvoeren. Nadien komt u na het inloggen steeds terecht op het hoofdscherm van uw LOKK-account.

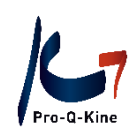

# 3. Wegwijs in uw LOKK-account

In dit onderdeel krijgt u een overzicht van de verschillende tabbladen in uw LOKK-account.

# A. Cursusbeheer

Zodra u bent ingelogd in uw PE-online LOKK-account komt u terecht op het hoofdscherm 'Cursusbeheer'.

| P   | E)-                                     |                                                   |                                                |                                                           |                    |                    | I 🎦         | <u>Berichten (11)</u>       | <u>Uitloggen</u> | <u>NL   FR  </u> |
|-----|-----------------------------------------|---------------------------------------------------|------------------------------------------------|-----------------------------------------------------------|--------------------|--------------------|-------------|-----------------------------|------------------|------------------|
| o n | line                                    |                                                   | Cursusbeheer                                   | Aanwezigheid                                              | Autorisatie        | Instituutgege      | evens       | Help                        |                  |                  |
|     | 🗲 Aanvr                                 | aag indienen                                      |                                                |                                                           |                    |                    |             |                             |                  | t                |
|     | Cursu<br>In dit overzic<br>Als u een cu | SSEN<br>ht staan alle cursu<br>rsus zoekt, kunt u | issen van uw opleiding<br>een deel van de naam | sinstituut binnen uw accour<br>of de ID ingeven en op Zoe | nt.<br>ek klikken. |                    |             |                             |                  |                  |
|     | Cursusr                                 | naam                                              |                                                |                                                           |                    |                    |             |                             |                  |                  |
|     | ID                                      |                                                   |                                                |                                                           |                    |                    |             |                             |                  |                  |
|     | Zoek in                                 |                                                   |                                                | Actuele cursus                                            | sen OGearchiveero  | de cursussen OAlle | cursusse    | n                           |                  |                  |
|     |                                         |                                                   |                                                |                                                           |                    |                    |             |                             | Zoek             | <b>Q</b>         |
|     | ID                                      | <u>Cursusnaam</u>                                 |                                                |                                                           |                    | Ingevo             | <u>perd</u> | <u>Eerste</u><br>uitvoering | Status           |                  |
|     | <u>486994</u>                           | TEST PE-online                                    | guide                                          |                                                           |                    | 7-10-2             | 022         |                             | Goedgeke<br>PQK  | urd              |

### Wat ziet u hier?

- In dit scherm ziet u alle accreditatieaanvragen die u hebt ingediend voor peer reviews. Als u nog geen enkele accreditatieaanvraag hebt ingediend, staat hier nog niets.
- Blauwe knop 'Accreditatieaanvraag indienen'. Als u op die knop klikt, kan u een nieuwe accreditatieaanvraag indienen (zie p. 10).

# B. Aanwezigheid/ Presentie

Bij de tab 'Aanwezigheid/ Presentie' geeft u voor de peer review de deelnemers in en na de peer review de aanwezigheden.

Let op! Maak het onderscheid tussen deelnemer en aanwezige:

- Deelnemer = toevoegen VOOR de peer review (dit zijn kinesitherapeuten die zich inschreven voor uw peer review)
- Aanwezigheid = ingeven op basis van de aanwezigheidslijst NA de peer review (dit zijn kinesitherapeuten die zich ingeschreven hadden én die ook effectief aanwezig waren op de peer review).

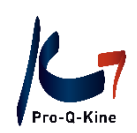

# C. Autorisatie

Hier staan alle organisaties waar u autorisatie heeft gekregen. Bij Pro-Q-Kine staat 'Autorisatie verleend' en de datum waarop u deze autorisatie verkregen heeft.

| Verpleegkundigen & Verzorgenden Nederland<br>(meer info)                | Nederland | 💊 Geen autorisatie   | Autorisatie aanvragen |
|-------------------------------------------------------------------------|-----------|----------------------|-----------------------|
| Pro-Q-Kine, Kwaliteitsbevordering voor Kinesitherapeuten<br>(meer info) | België    | Nutorisatie verleend | op 6-3-2017           |

#### D. Instituutgegevens

Onder deze tab kan u de gegevens van uw LOKK aanpassen.

Wanneer verandert u hier iets?

- Als u verandert van **e-mailadres**, moet u ook hier uw e-mailadres wijzigen.
- Als u uw wachtwoord wil wijzigen, doet u dat hier.
- Als er een andere contactpersoon voor de LOKK gekozen wordt, geeft u de gegevens van de **nieuwe contactpersoon** hier in.
- U geeft hier aan of deelnemers zich al dan niet kunnen inschrijven via het **cursusaanmeldformulier** van PE-online (= inschrijven via de PE-online kalender). U kan hier ook dat aanmeldformulier aanpassen. U kan er bv. voor kiezen om deelnemers verplicht hun RIZIV-nummer te laten geven (u vinkt dan 'Lidmaatschapsnummer' aan).

Let op! Als deelnemers zich via de PE-online kalender kunnen inschrijven voor de activiteit, moet u hen nog steeds zelf vooraf ingeven als deelnemer. Dit gebeurt niet automatisch!

| Instellingen                                    |   |                                                                                                    |
|-------------------------------------------------|---|----------------------------------------------------------------------------------------------------|
| Herinnering versturen bij verlopen accreditatie | • |                                                                                                    |
|                                                 |   | dagen voor het verstrijken van de accreditatie                                                                                                    |
| Cursusaanmeldformulier                          |   | U maakt op dit moment gebruik van een aanmeldformulier voor geïnteresseerde professionals<br><u>Klik hier om het formulier te wijzigen of te verwijderen</u> |
| Vragen bepaling cursustype niet meer stellen    | ? | Selecteer hier of u de vragen om het cursustype te bepalen wel of niet wilt zien in de wizard accreditatie<br>Vragen om cursus type wel tonen •              |

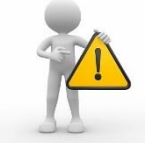

Alle wijzigingen die u aanbrengt, moet u steeds bevestigen door bovenaan op 'Opslaan' te klikken! Doet u dat niet, dan gaan uw wijzigingen verloren.

🗸 Opslaan

# Instituutgegevens

Op dit scherm kunt u de gegevens van het opleidingsinstituut aanpassen en gebruikersinstellingen wijzigen.

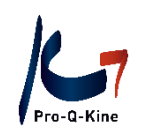

# E. Help

Hier vindt u enkele veelgestelde vragen i.v.m. PE-online.

Let op! Dit zijn vragen verzameld door PE-online, en gesteld door **alle** gebruikers van PE-online. Zoals het reglement voorziet, kan u het beste rechtstreeks contact opnemen met Pro-Q-Kine vzw in geval van vragen: <u>info.nl@pqk.be</u>.

| <b>PE</b> -                                                                   |                                                                                                    | Cursusbehee                                                                                                    | er Aanwezig                                                                                    | heid Au                       | torisatie | Instituutgegever   | NL FR EN DE         |                                                |  |  |
|-------------------------------------------------------------------------------|----------------------------------------------------------------------------------------------------|----------------------------------------------------------------------------------------------------|------------------------------------------------------------------------------------------------|-------------------------------|-----------|--------------------|---------------------|------------------------------------------------|--|--|
|                                                                               |                                                                                                    |                                                                                                    |                                                                                                |                               |           |                    |                     |                                                |  |  |
| Veelge                                                                        | estelde vragen                                                                                                    | PE-Online                                                                                                    |                                                                                                |                               |           |                    |                     |                                                |  |  |
| • Kk kan<br>Kk wil i<br>Kwil i<br>Hetty<br>De far<br>Kk an<br>De sc<br>Kk heb | de juiste organisatie/verenig<br>ekstbiligae wiizigen in, toevo<br>lata wiizigen in, verwiideren u<br>pe cursus (nascholing) is nie<br>tuur is betaald maar factuur<br>een persoon niet vinden bii p<br>holing gaat niet door maar ik<br>al presentie ingevoerd maar | ing niet selecteren voor een r<br>egen aan of verwijderen uit n<br>it of toevoegen aan min aam<br>t juist. Hoe wijzig ik dit type ci<br>staat nog open in systeem,<br>resentie invoer,<br>krijg toch een herinnering pre<br>krijg toch een herinnering. | nieuwe aanvraag.<br>Iijn aanvraag maar d<br>Iraag maar dit lukt n<br>Irsus?<br>Isentie invoer. | <u>lit lukt niet.</u><br>iet. |           |                    |                     |                                                |  |  |
| F. Berichten                                                                  |                                                                                                    |                                                                                                    |                                                                                                |                               |           |                    |                     |                                                |  |  |
| Rechts bovenaan s                                                             | hts bovenaan staat naast de taal ook nog een tab 'Berichten'.                                                                                                    |                                                                                                    |                                                                                                |                               |           |                    |                     |                                                |  |  |
|                                                                               |                                                                                                    |                                                                                                    |                                                                                                |                               |           | <u>NL FR EN DE</u> | LOKK Test PE-online | : Guid   🕿 <u>Berichten</u>   <u>litloggen</u> |  |  |
|                                                                               | Cursusbeheer                                                                                                    | Aanwezigheid                                                                                                    | Autorisatie                                                                                    | Instituu                      | tgegeven  | s Help             |                     |                                                |  |  |

Hier vindt u allerlei berichten en herinneringen terug.

U krijgt bv. een bericht wanneer uw peer review geaccrediteerd werd, of een herinnering wanneer u de deelnemers nog moet toevoegen. Ook als er een vraag is m.b.t. uw accreditatieaanvraag, dan vindt u deze hier terug (Vraag-en-Antwoord).

| Δ        | Postv           | ak in | (16)                                                  | )                                       |                           |                                                                                                    |     |  |      |   |
|----------|-----------------|-------|-------------------------------------------------------|-----------------------------------------|---------------------------|----------------------------------------------------------------------------------------------------|-----|--|------|---|
| <b>~</b> | •               | ٥     | •                                                     | Sorteer op                              | ₹                         | 🚨 Open archief                                                                                                    |     |  | Zoek | ٤ |
|          | <br>Datum Van C |       | Onderwerp                                             |                                         |                           |                                                                                                    |     |  |      |   |
| 10:47    |                 |       | Pro-Q-Kine<br>Kwaliteitsb<br>voor Kines<br>Pro-Q-Kine | ə,<br>evordering<br>itherapeuten,<br>ə, | Cursus TES<br>Q-Kine, Kwa | PE-online guide (ID nummer: 486994) - Deze cursus is geaccrediteerd door: Pr<br>iteitsbevordering voor Kinesitherapeuten | ·0- |  |      |   |

U kan gelezen berichten steeds in het archief plaatsen door deze te selecteren en vervolgens op het icoontje te klikken.

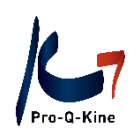

# 4. Werken met uw LOKK-account

# A. Accreditatie aanvragen voor een peer review

# Wat hebt u nodig?

De accreditatieaanvraag wordt behandeld op basis van de informatie die de LOKK verstrekt:

# Gedetailleerde omschrijving en opzet van het overleg:

Let op! Een peer review is een intercollegiaal overleg, <u>geen cursus</u>! De bedoeling is dat deelnemers actief deelnemen en ervaringen en kennis over het onderwerp met elkaar delen. Informeer de deelnemers over de vereisten om te kunnen deelnemen aan het overleg via de cursusomschrijving (die in de PE-online kalender staat).

Het veld "cursusomschrijving en leerdoelen" van de accreditatieaanvraag voor een peer review bevat de volgende informatie:

- Korte beschrijving van de intro (max. 30min)
- Duidelijke beschrijving van en nadruk op het overleg (min. 1u15min)
- (Niveau van de ) Vereiste voorkennis die deelnemers nodig hebben van het onderwerp
- Welke patiëntenpopulatie deelnemers moeten hebben om te kunnen deelnemen
- Welke ervaring vereist is om te kunnen deelnemen aan het overleg
- U kan bv. ook aan deelnemers vragen een casus voor te bereiden die gebruikt kan worden tijdens het overleg.

# Hoe accreditatie aanvragen via uw LOKK-account?

Klik in het beginscherm (Cursusbeheer) op de blauwe knop 'Accreditatieaanvraag indienen'.

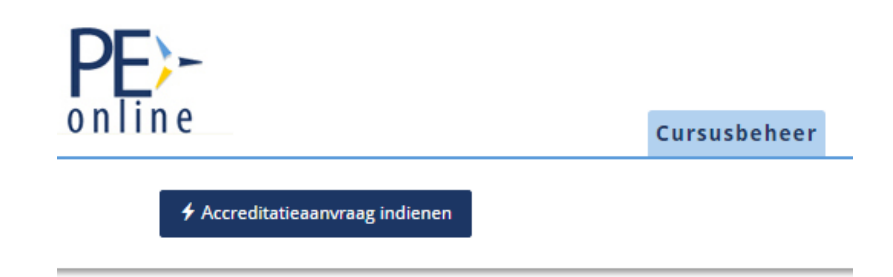

Doorloop de wizard en vul de gevraagde gegevens in. Ook hier zijn enkel de gegevens met een asterisk (\*) verplicht in te vullen. De gegevens waar een oogje 🐲 staat, zijn publiek zichtbaar in de PE-online kalender. Klik bovenaan op 'Volgende' om naar een volgend scherm te gaan. Als u bovenaan op 'Opslaan' klikt, bewaart u de gegevens die u al ingevuld heeft en kan u later de aanvraag verder invullen en versturen.

Vervolgens vult u de verschillende schermen in:

- Kies de taal van de peer review.
- Indien u reeds andere aanvragen indiende, kan u kiezen om de gegevens van een vorige aanvraag te kopiëren.

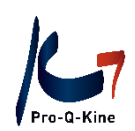

- Indien u geen gegevens van een vorige aanvraag kopieert, geeft u de titel en de omschrijving van de peer review. Elke activiteit wordt al dan niet geaccrediteerd op basis van de omschrijving. Het is bijgevolg belangrijk dat deze gedetailleerd wordt ingevuld.
- In het laatste scherm van de wizard kan u kiezen voor een extra registratie van een bijzondere beroepsbekwaamheid (BBK). Via deze vakjes in de accreditatieaanvraag in PE-online kan u aangeven of uw peer review eveneens geregistreerd zou mogen worden in het subportfolio van een (of meerdere) BBK(s). Als u één van deze vakjes aanduidt, dan zou deze peer review na afloop ook in het subportfolio van de kinesitherapeut met een erkende bijzondere beroepsbekwaamheid kunnen staan. Als uw peer review niet binnen het domein van één van de bijzondere beroepsbekwaamheden valt, vinkt u het vakje 'geen van hierboven' aan.
- Geef datum en duur van de peer review, en voeg de aangevulde vragenlijst toe bij 'Vragenlijst peer review'.

Let op! Elke peer review moet minstens 2u duren. Bij duur van de activiteit geeft u alleen het cijfer '2' in (niet '2u', niet 'twee', geen extra spatie...)

| 🗙 Sluiten 🛛 < Vorige 🛛 Verstuur 🕨 🖺 Opslaan         | <b>†</b>         |
|-----------------------------------------------------|------------------|
| Extra accreditatie bijzondere<br>beroepsbekwaamheid | Manuele therapie |
| Duur van de activiteit (uitgedrukt in uren) 🐲 *     | 2                |

Let op! Uw aanvraag is pas verstuurd als u bovenaan op de knop 'Verstuur' klikt. Nadien krijgt u een email dat uw aanvraag goed verzonden werd.

# Hoe weet u of uw aanvraag werd behandeld?

In 'Berichten' (rechts bovenaan) krijgt u de melding dat uw peer review (niet) geaccrediteerd werd. In geval van het niet-verlenen van accreditatie vindt u hier ook de reden daarvan terug. U krijgt dit bericht ook in de inbox van het e-mailadres ingegeven bij 'Instituutgegevens'.

| E | Berichten             |           |      |                |                                                                                                    |                           |                                                                                                    |        |  |  |  |
|---|-----------------------|-----------|------|----------------|----------------------------------------------------------------------------------------------------|---------------------------|----------------------------------------------------------------------------------------------------|--------|--|--|--|
|   | Postv                 | vak in    | (16) | )              |                                                                                                    |                           |                                                                                                    |        |  |  |  |
|   | <ul> <li>✓</li> </ul> | ۵         | •    | Sorteer op 🛛 🔻 | Open archief                                                                                                    |                           | Zoek                                                                                                    | Q      |  |  |  |
|   |                       | Datum Van |      |                | Van                                                                                                    | Onderwerp                 |                                                                                                    |        |  |  |  |
|   |                       | 10:47     |      | 47             | Pro-Q-Kine,<br>Kwaliteitsbevordering<br>voor Kinesitherapeuten,<br>Pro-Q-Kine,<br>Kwaliteitsbevordering<br>voor Kinesitherapeuten | Cursus TES<br>Q-Kine, Kwa | T PE-online guide (ID nummer: 486994) - Deze cursus is geaccrediteerd door<br>aliteitsbevordering voor Kinesitherapeuten | : Pro- |  |  |  |

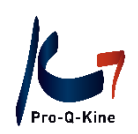

| PE >-         | Cursusbeheer         | Aanwezigheid | Autorisatie | C                | Berichten (1)<br>Help              | <u>2)   Uitloggen NL</u> | <u>FR</u>   <u>E</u> M |
|---------------|----------------------|--------------|-------------|------------------|------------------------------------|--------------------------|------------------------|
| 🗲 Aanvraa     | g indienen           |              |             |                  |                                    | t                        |                        |
|               | Cursusnaam           |              |             | <u>Ingevoerd</u> | <u>Eerste</u><br><u>uitvoering</u> | Status                   |                        |
| <u>486994</u> | TEST PE-online guide |              |             | 7-10-2022        |                                    | Goedgekeurd<br>PQK       |                        |

Ook in 'Cursusbeheer' ziet u bij de status van de peer review 'Goedgekeurd'.

# B. Wijzigingen in uw geaccrediteerde peer review

Let wel: Enkel kleine, praktisch wijzigingen kunnen aangebracht worden. Zodra er een inhoudelijke wijziging nodig is, moeten wij de accreditatieaanvraag opnieuw behandelen. U zal dan een nieuwe aanvraag moeten indienen!

Contacteer eerst Pro-Q-Kine vzw om de accreditatieaanvraag te deblokkeren zodat u wijzigingen kan aanbrengen.

Klik bij 'Cursusbeheer' op de peer review in kwestie. U komt terecht op het volgende scherm, met daarin verschillende rubrieken:

- Cursusgegevens algemeen: titel, omschrijving en contactinfo
- Aanvraaggegevens: info over de accreditatieaanvraag, alsook de details (duur en datum van de activiteit)
- Vraag/antwoord: eventuele vragen en antwoorden i.v.m. uw peer review. Door uw vragen hier te stellen, beschikken wij meteen over alle nodige informatie (bv. ID-nummer) om u snel van een concreet antwoord te voorzien.
- Inschrijfmethode: hoe een deelnemer zich kan inschrijven
- Deelnemers
- Aanwezigheden/ Presentie

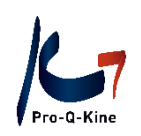

DE

| 🎦 Berichten (11) | Uitloggen 🛛 NL | FR | EN

| online |                   |              |              |             |                   |      |           |  |
|--------|-------------------|--------------|--------------|-------------|-------------------|------|-----------|--|
|        |                   | Cursusbeheer | Aanwezigheid | Autorisatie | Instituutgegevens | Help |           |  |
|        | Terug Archivere   | n            |              |             |                   |      | Ga naar 🎔 |  |
|        | TEST PE-online    | e guide      |              |             |                   |      |           |  |
|        | • Cursusgegevens  | s algemeen   |              |             |                   |      | ~         |  |
|        | ≣ Aanvraaggegev   | ens          |              |             |                   |      | ~         |  |
|        | ☑ Accreditatie    |              |              |             |                   |      | (1) 🗸     |  |
|        | 🗣 Vraag/antwoord  | d            |              |             |                   |      | (1) \star |  |
|        | 🕼 Inschrijf metho | de           |              |             |                   |      | *         |  |
|        | 🖀 Deelnemers      |              |              |             |                   |      | (0) 🗸     |  |
|        | 🛃 Aanwezigheid    |              |              |             |                   |      | (0) 🗸     |  |
|        |                   |              |              |             |                   |      |           |  |

### Datum van de peer review

U kan de datum van de peer review nog wijzigen, maar enkel naar een latere datum dan die die oorspronkelijk aangegeven werd. De peer review kan <u>niet</u> vervroegd worden. Vergeet niet om uw deelnemers te verwittigen van de wijziging.

# → Waar past u de datum aan?

Bij 'Cursusbeheer' klikt u op de peer review waarvan u de datum wil aanpassen.

Onder 'Aanvraaggegevens' klikt u op 'Details aanvraag'.

| I≣ Aanvraaggegevens                                                                                                    |                                                                                                    |                                                                           |                                                     |                                               |                                                     |                                |                    |  |
|----------------------------------------------------------------------------------------------------|----------------------------------------------------------------------------------------------------|---------------------------------------------------------------------------|-----------------------------------------------------|-----------------------------------------------|-----------------------------------------------------|--------------------------------|--------------------|--|
| Aanvraag bewer<br>Klik op Aanvraag be<br>- gegevens nog niet<br>- deze aanvraag in te<br>Let op: U doorloopt h<br>Klik op de knop "Det | ken<br>werken om:<br>rerstuurde aanvraag te controleren of te wijzig<br>dienen bij (nog een andere) accrediterende i<br>ierbij opnieuw de wizard. Opgeslagen gegev<br>tails aanvraag" hieronder (indien aanwezig) | ien<br>vereniging<br>ens zijn bewaard. U selec<br>om de gegevens van vers | teert wel opnieuw de ver<br>tuurde aanvraag te cont | eniging(en) waarbij<br>roleren, te wijzigen o | u de aanvraag gaat ind<br>of aan te vullen voor bet | ienen.<br>reffende vereniging. |                    |  |
|                                                                                                    | Beroepsgroep                                                                                                    |                                                                           | Geaccrediteerd?                                     | <u>Status</u>                                 | <u>Geblokkeerd?</u>                                 | Publicatie in cursuscatalogus  | Status<br>betaling |  |
| Details aanvraag                                                                                                    | Pb-Q-Kine, Kwaliteitsbevordering voor Ki                                                                                                    | inesitherapeuten                                                          | Ja                                                  | Goedgekeurd                                   | Nee                                                 | Ja                             | n.v.t.             |  |

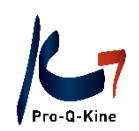

U kan nu de start- en einddatum van de peer review aanpassen. Vergeet bovenaan niet op 'Opslaan' te klikken. Zo niet gaan uw wijzigingen verloren.

# Titel van de peer review

Als u het maximum aantal deelnemers aan uw peer review bereikt hebt, kan u dat aangeven in de titel met "Volzet".

# → Waar past u de titel van de peer review aan?

Bij 'Cursusbeheer' klikt u op de peer review die volzet is. Bij 'Cursusgegevens algemeen' kan u de titel aanpassen ('Cursusnaam'). Vergeet niet bovenaan links op 'Opslaan' te klikken.

| Opslaan 🕄 Cursusgegevens a       | Igemeen | · · · · · · · · · · · · · · · · · · ·                  |
|----------------------------------|---------|--------------------------------------------------------|
| ID                               |         | 486994                                                 |
| Cursusnaam 👁 *                   | ?       | VOLZET! TEST PE-online guide                           |
| Omschrijving en leerdoel(en) ⊛ * | 0       | $\begin{array}{c c c c c c c c c c c c c c c c c c c $ |

# Inschrijfmethode

U kan kiezen voor een inschrijfmethode via PE-online: deelnemers kunnen zich dan inschrijven via de PE-online kalender. Als deelnemers zich via de PE-online kalender kunnen inschrijven voor de peer review, moet u hen nog steeds zelf vooraf ingeven als deelnemer. Dit gebeurt niet automatisch!

# → Hoe past u de inschrijfmethode aan?

In het hoofdscherm van uw PE-online account klikt u de desbetreffende peer review open. Vervolgens klikt u op "Inschrijfmethode" om deze open te klappen.

Maak uw keuze uit de verschillende mogelijkheden en klik op 'Opslaan' om te bevestigen. De gewijzigde methode is meteen aangepast in de PE-online kalender.

→ Als u kiest voor het PE-online aanmeldformulier, kan u dit formulier wijzigen bij 'Instituutgegevens' (zie p. 8 van deze guide).

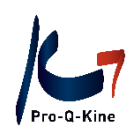

C. Deelnemers toevoegen aan uw peer review (alvorens deze plaatsvindt)

Bij 'Cursusbeheer' klikt u op de cursus waarvoor u de deelnemers wil toevoegen. U komt dan terecht bij de 'Cursusgegevens' van de cursus. U ziet daar de verschillende rubrieken:

- Cursusgegevens algemeen
- Aanvraaggegevens
- Accreditatie
- Vraag/ antwoord
- Inschrijfmethode
- Deelnemers
- Aanwezigheid/ Presentie

U scrolt naar beneden tot u aan 'Deelnemers' komt. U klikt daar op de blauwe knop 'Toevoegen deelnemers'.

| 🖀 Deelnemers         |  |
|----------------------|--|
| Toevoegen deelnemers |  |

U geeft vervolgens telkens de naam van een deelnemer in en klikt op 'Toevoegen'. In de lijst daaronder ziet u alle deelnemers die u hebt toegevoegd. Voegde u per ongeluk een verkeerde naam toe, dan selecteert u die naam in de lijst en klikt u op de knop 'Verwijderen'.

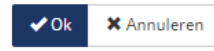

# Deelnemerslijst Test PE-online Guide (ID nummer: 283776)

Op dit scherm kunt u deelnemers aan deze cursus toevoegen.

| Zoeken *     | ? | <u>Importeren</u><br>Of zoek hieronder op naam (of registratienummer voorafgega | aan door het#)       |
|--------------|---|---------------------------------------------------------------------------------|----------------------|
|              |   |                                                                                 | + Toevoegen          |
| Te verwerken | ? | Totaal aantal deelnemers:1<br>Laurence Michiels (99996)                         | <b>≜</b> Verwiideren |
|              |   |                                                                                 |                      |

Als u alle deelnemers hebt toegevoegd, klikt u bovenaan op de knop 'Ok'. U kan nadien nog steeds deelnemers blijven toevoegen.

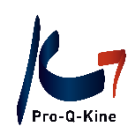

# D. Aanwezigheden toevoegen aan uw peer review

Bij 'Cursusbeheer' klikt u op de peer review waarvoor u de deelnemers wil toevoegen. U komt dan terecht bij de 'Cursusgegevens' van de cursus. U ziet daar verschillende rubrieken:

- Cursusgegevens algemeen
- Aanvraaggegevens
- Accreditatie
- Vraag/ antwoord
- Inschrijfmethode
- Deelnemers
- Aanwezigheid (Presentie)

U scrolt naar beneden tot u aan 'Aanwezigheid' (Presentie') komt. U klikt daar op de blauwe knop 'Toevoegen aanwezigheid'.

| 🛃 Aanwezigheid         |  |
|------------------------|--|
| Toevoegen aanwezigheid |  |

U duidt de datum van de peer review aan en klikt in het volgende scherm op 'Volgende':

| X Sluiten Vorige Volge                                                                                                    | nde             |                     |                |                        |                      |               |                                       |
|----------------------------------------------------------------------------------------------------|-----------------|---------------------|----------------|------------------------|----------------------|---------------|---------------------------------------|
| Wizard aanwezigheid         Overzicht accreditatie per beroepsgroep         TEST PE-online guide (ID nummer: 486994)         Datum voltooid: 7-10-2022         Pro-Q-Kine, Kwaliteitsbevordering voor Kinesitherapeuten |                 |                     |                |                        |                      |               |                                       |
| Klik op volgende om verder te gaan.                                                                                                    |                 |                     |                |                        |                      |               |                                       |
| Ander (sub)portfolio:                                                                                                    | Status:         | Registratie<br>tot: | Categorie:     | Accreditatie<br>vanaf: | Accreditatie<br>tot: | Pe<br>punten: | Verantwoordings-<br>methode:          |
| Pro-Q-Kine,<br>Kwaliteitsbevordering voor<br>Kinesitherapeuten                                                                                                    | Geaccrediteerd. |                     | Peer<br>review | 7-10-2022              | 31-12-2022           | 1             | Invoer door opleidende<br>organisatie |

In het volgende scherm kan u de aanwezigheden ingeven. Klik hiervoor op 'Importeren':

| Importeren<br>of rook bis onder op naam (of registratienummer voorafgegaan door het #) |           |
|----------------------------------------------------------------------------------------|-----------|
| 1                                                                                      | Toevoegen |

Klik op 'Inladen deelnemerslijst'. Zo herneemt PE-online alle deelnemers aan de peer review (die u vooraf had ingegeven als deelnemer).

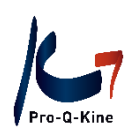

| <ul> <li>PE-online - Google Chrome</li> </ul>                                                                                                    | -                  |            |
|----------------------------------------------------------------------------------------------------|--------------------|------------|
| pe-online.org/allroles/wizards/Wizardpresentie/wzr_pres_popup_import_paste.aspx?referrervars=parentpage%3Dhttps://www.aspx?referrervars=parentpage%3Dhttps://wwww.aspx?referrervars=parentpage%3Dhttp | s%3A%2F%2Fwww.pe-o | online.org |
| Annuleren Gereed                                                                                                    |                    |            |
| Gegevens importeren                                                                                                    |                    |            |
| Plak in onderstaand tekstvak de unieke nummers van de deelnemers waarvan u de deelname wilt opnemen. Ieder nummer dient op een nieuw<br>Max. 1000 deelnemers per invoering.                                                                                                    | ve regel te staan. |            |
| Om in éée konnelle doelnemers van de vooraf ingevoerde deelnemerslijst toe te voegen, klikt u hieronder op de knop 'Inladen deelnemers                                                                                                    | slijsť.            |            |
| Inladen deelnemerslijst                                                                                                    |                    |            |
|                                                                                                    |                    | ~          |
| Te verwerken:                                                                                                    |                    |            |
|                                                                                                    |                    |            |
|                                                                                                    |                    |            |
|                                                                                                    |                    |            |
|                                                                                                    |                    |            |
|                                                                                                    |                    |            |
|                                                                                                    |                    |            |
|                                                                                                    |                    |            |
|                                                                                                    |                    |            |

Nadien klit u bovenaan op 'Gereed'.

In het volgende scherm kan u eventueel personen aanduiden die niet aanwezig waren op de peer review. U klikt hiervoor op de naam van de persoon in kwestie en vervolgens op 'Verwijderen'.

| aurence michiels (est) |  |  |
|------------------------|--|--|
|                        |  |  |
|                        |  |  |
|                        |  |  |
|                        |  |  |
|                        |  |  |
|                        |  |  |
|                        |  |  |

Wanneer uw lijst volledig is, klikt u bovenaan op 'ok'. PE-online geeft u vervolgens een overzicht van de aanwezigheden:

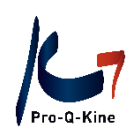

| <u>Legenda:</u>                                                                              |                           |                |                |         |
|----------------------------------------------------------------------------------------------|---------------------------|----------------|----------------|---------|
| <ul> <li>Reeds ingev</li> <li>Aanwezig</li> <li>Niet aanwez</li> </ul> Totaal aantal deelnem | voerd<br>ig<br>ers:1      |                |                |         |
| Deelnemers:                                                                                  | <u>Registratie nummer</u> | dd<br>mm<br>jj | 07<br>10<br>22 |         |
| Laurence Michiels                                                                            | est                       | :              |                | Details |

Klik bovenaan op 'Gereed' om het ingeven van de aanwezigheden te beëindigen.

Als uw peer review geregistreerd is voor één of meerdere bijzondere beroepsbekwaamheden, verschijnt de aanwezigheid automatisch in het desbetreffende subportfolio. U hoeft hier zelf niets voor te ondernemen. De kinesitherapeut kan zelf nog steeds oordelen dat de peer review voor hem niet toebehoort tot zijn BBK en deze verwijderen uit zijn subportfolio.

# E. Cursusevaluatie van peer reviews

De LOKK kan de geanonimiseerde resultaten van de cursusevaluatie die de aanwezigen invullen na hun deelname bekijken en zo meer info verkrijgen over de organisatie van zijn peer review.

# Waar vindt u de resultaten van de cursusevaluatie?

In 'Cursusbeheer' klikt u op de peer review waarvan u de resultaten wil zien. U komt dan opnieuw bij de cursusgegevens terecht. Links bovenaan, net onder het ID-nummer, ziet u een blauw icoontje:

| <b>PE</b> - online | Cursusbeheer | Prese |
|--------------------|--------------|-------|
| ✓ Terug            |              |       |

### Peer review checklist praktijkorganisatie

Klik op dit icoontje. In hele areates scherm kiest u voor 'Cursus evaluatie' en nadien voor het bestandstype.

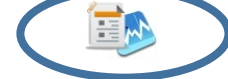

# F. Onkostennota

Uw peer review kan in aanmerking komen voor een forfaitaire vergoeding (zie reglement LOKK's). Hiervoor dient u ons de onkostenvergoeding die u terugvindt via uw LOKK-account te bezorgen. In deze onkostennota zijn een aantal gegevens al automatisch ingevuld (bv. aantal aanwezigen, ID-nr. van de peer review).

Let op! De onkostennota is pas beschikbaar <u>nadat</u> u de aanwezigheden hebt ingegeven.

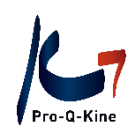

# Waar vindt u de onkostennota terug?

Klik in het hoofdscherm ('Cursusbeheer') op de peer review waarvoor u de onkostennota wil downloaden. U komt dan terecht bij de 'Cursusgegevens'. Daar ziet u verschillende rubrieken:

- Cursusgegevens algemeen
- Aanvraaggegevens
- Accreditatie
- Vraag/ antwoord
- Inschrijfmethode
- Deelnemers
- Presentie (Aanwezigheden)

Klik op 'Presentie' (Aanwezigheden) en vervolgens op het ID-nummer van de peer review:

|   | + Prese             | entie                          |                                                                        |                       |          |
|---|---------------------|--------------------------------|------------------------------------------------------------------------|-----------------------|----------|
| _ | 🌣 Toev<br>Hieronder | oegen presen<br>staan alle pre | tie<br>esenties die al zijn ingevoerd voor deze cursus. Klik op een pr | esentie om deze te be | ekijken. |
|   | ID                  | <u>Data</u>                    | Beroepsorganisatie                                                     | Datum ingevoerd       |          |
| < | 405438              | 22-11-2022                     | Pro-Q-Kine, Kwaliteitsbevordering voor Kinesitherapeuten               | 26-8-2020             |          |

In het volgende scherm klikt u bovenaan op het icoon om de onkostennota te downloaden.

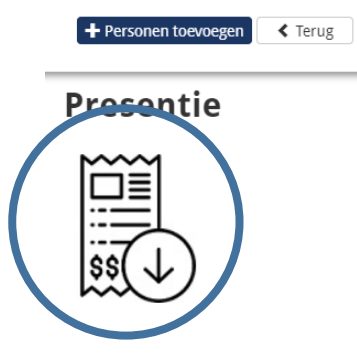

Onderaan het scherm verschijnt een Word-document. Gelieve dit document aan te vullen, te handtekenen en ons te bezorgen via <u>info.nl@pqk.be</u> (ten laatste 1 maand na de peer review).